# 船橋市公衆無線LANサービス 利用手順詳細

Ver5.0

【無線LAN設定 基本情報】

・SSID: 01\_Funabashi\_Free\_Wi-Fi
・インターネット接続時間: 30分(利用回数制限なし)
・接続用画面対応言語: 日本語・英語・中国語(簡体字、繁体字)・韓国語・タイ語
・利用方法: メールアドレスまたはSNSアカウントによる登録と利用規約・セキュリティ警告 への同意によりすぐに利用可能
・暗号化:なし・IPアドレス:自動取得・DNSアドレス:自動取得

※本サービスをご利用いただくには、IPアドレス・DNSサーバーアドレスは自動的に取得する設定が必要です。 既にIPアドレス・DNSサーバーアドレスに設定がされている場合は、設定を書き留めておくことをお勧めします。

## 【接続想定機種一覧】

① Android
 ② i Phone ∕ i Pad
 ③ W i ndows
 ④ MacOS

# ①【Android】端末操作手順

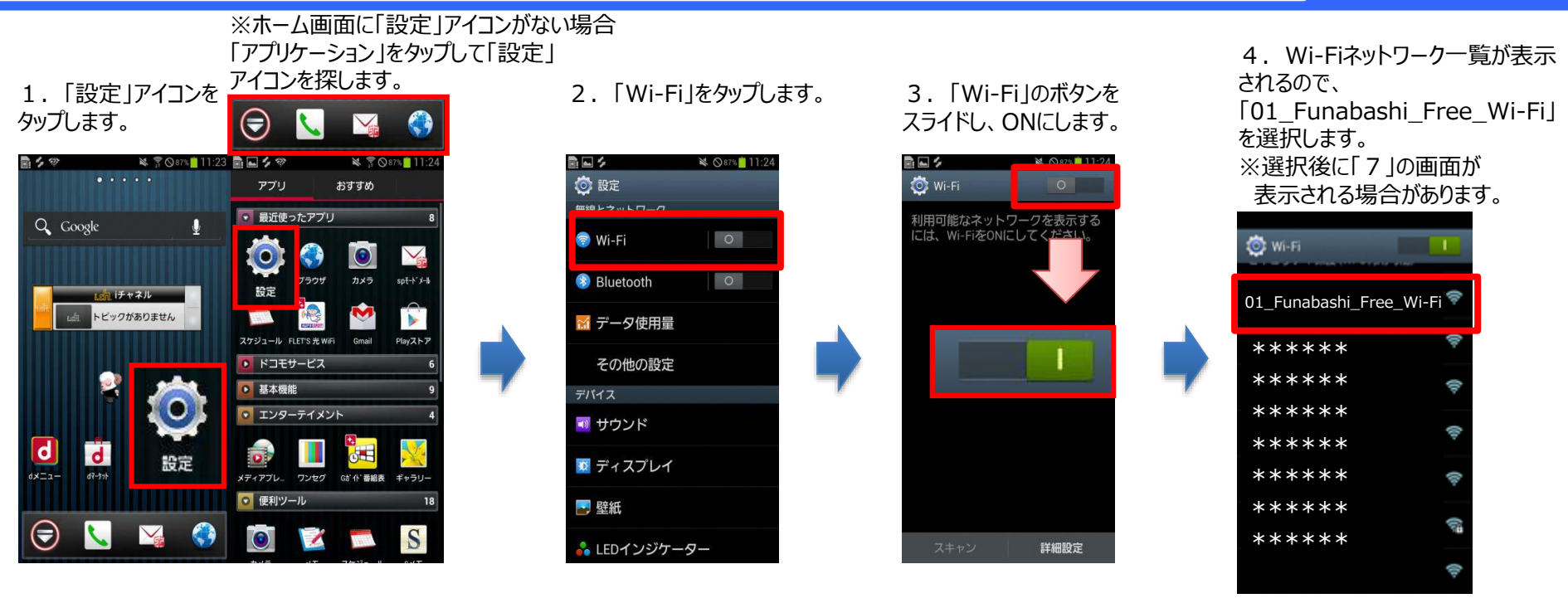

5.「接続」をタップします。

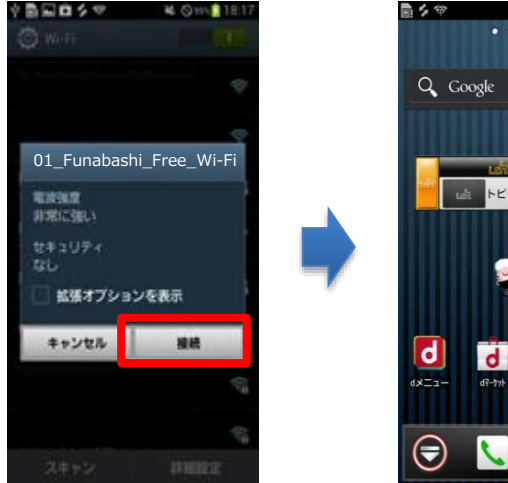

6. トップページに戻り、 「ブラウザ」をタップします。

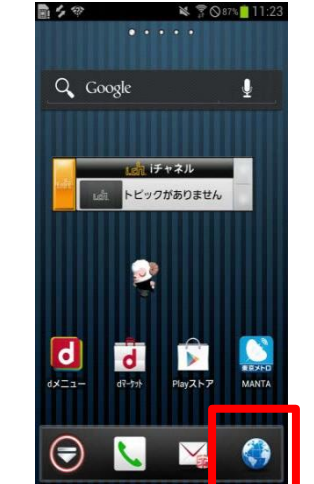

7. インターネットエクスプローラ等のブラウザを起動すると 自動的に下の起動画面が表示されます。

Xでログイン

YY Yahoo! JAPAN IDでログイン

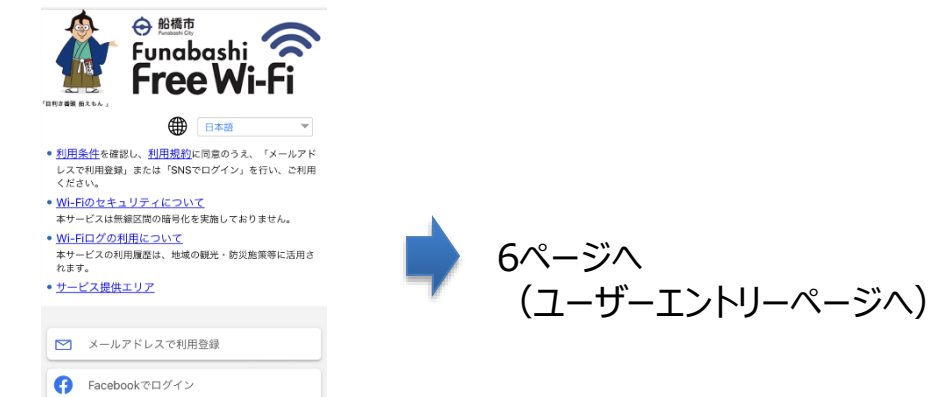

# ②【iPhone/iPad】端末操作手順

1.「設定」アイコンを タップします。

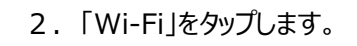

3.「Wi-Fi」のボタンを スライドし、オンにします。

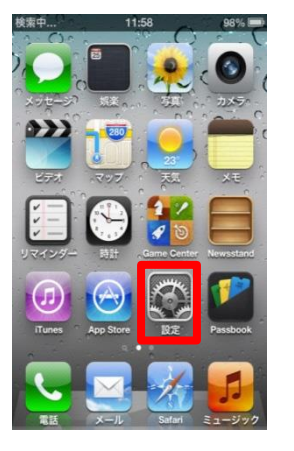

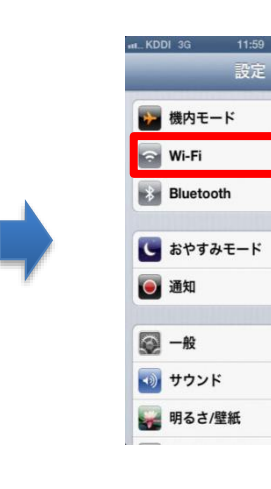

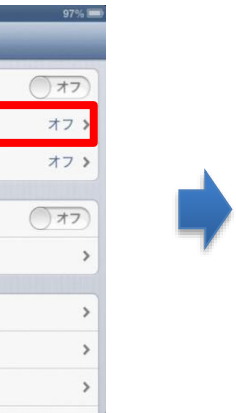

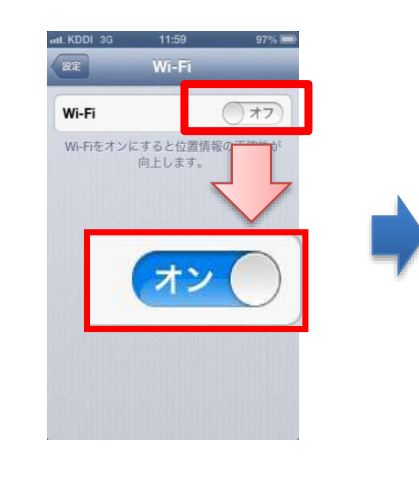

4. Wi-Fiネットワーク一覧が表示 されるので、
「01\_Funabashi\_Free\_Wi-Fi」 を選択します。
※選択後に「6」の画面が 表示される場合があります。

| ***** ** ** ** ** ** ** ** ** ** ** **             | 01_Funabashi_Fre | e_Wi <b>-Fi o</b> |
|----------------------------------------------------|------------------|-------------------|
| ***** ? ? ? ? ? ? ? ? ? ? ? ? ? ? ? ? ?            | *****            | ÷ 0               |
| ***** ** ***<br>****** ***<br>****** ***<br>****** | *****            | ÷ 0               |
| ***** ?                                            | *****            | ÷ 0               |
| ***** *** *** *** ****                             | *****            | ÷ 0               |
| ***** ***<br>*****                                 | *****            | 870               |
| *****                                              | *****            | 870               |
|                                                    | *****            | A 🗢 🧕             |
|                                                    |                  | 000               |

#### 5. トップページに戻り、 「ブラウザ」をタップします。

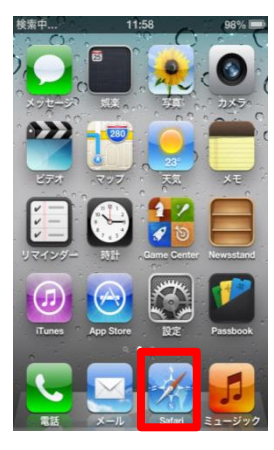

#### 6. インターネットエクスプローラ等のブラウザを起動すると 自動的に下の起動画面が表示されます。

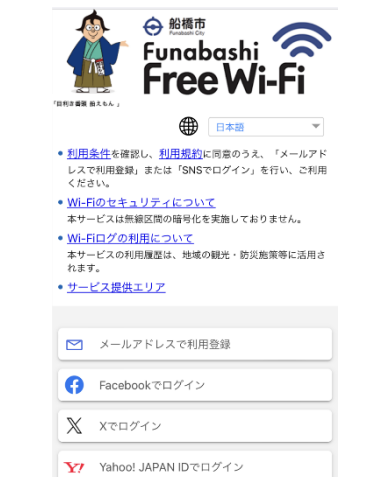

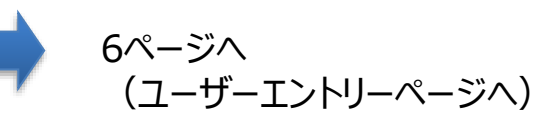

### ③【Windows】端末操作手順

1. 「設定」メニューよりネットワークアイコンをクリックして 「01\_Funabashi\_Free\_Wi-Fi」を選択し、 [接続]をクリックします。

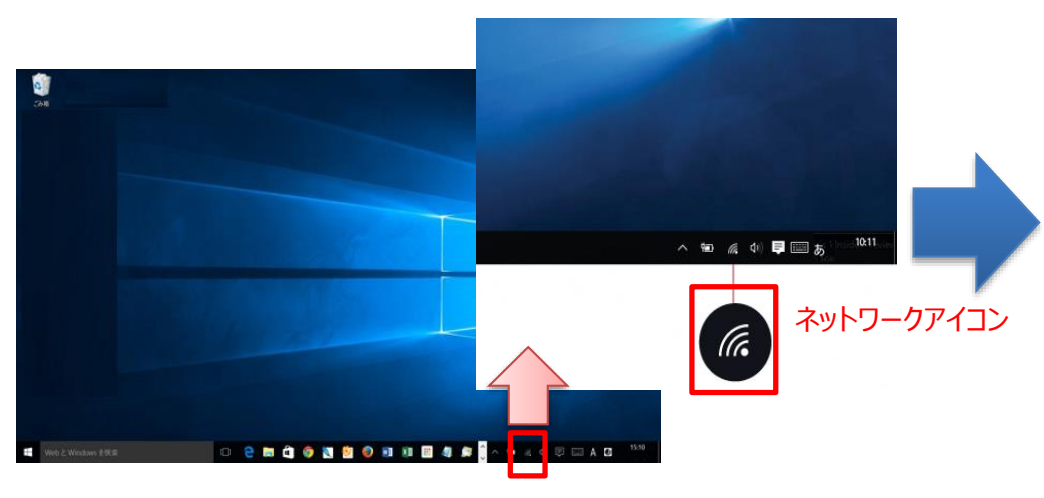

Yahoo! JAPAN IDでログイン

2. インターネットエクスプローラ等のブラウザを起動すると 自動的に下の起動画面が表示されます。

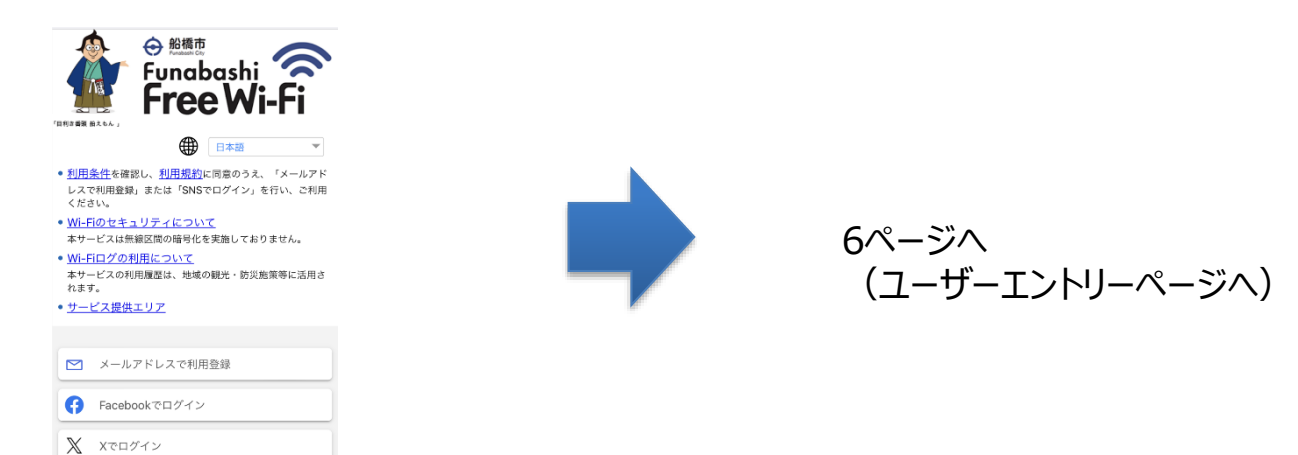

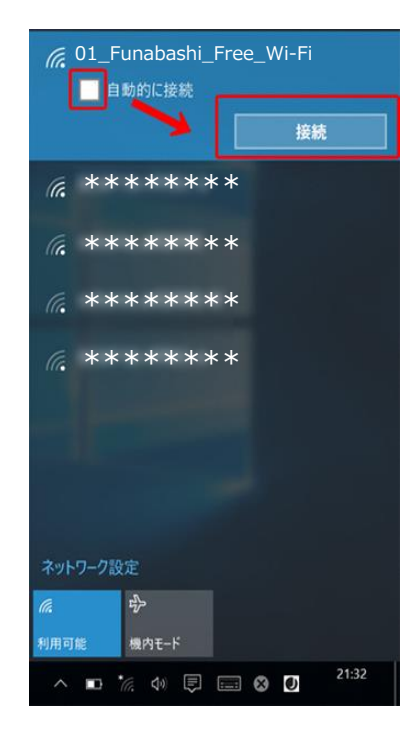

## ④【MacOS】端末操作手順

1. 画面右上のWi-Fiメニューから、「Wi-Fi を入にする」を 選択します。

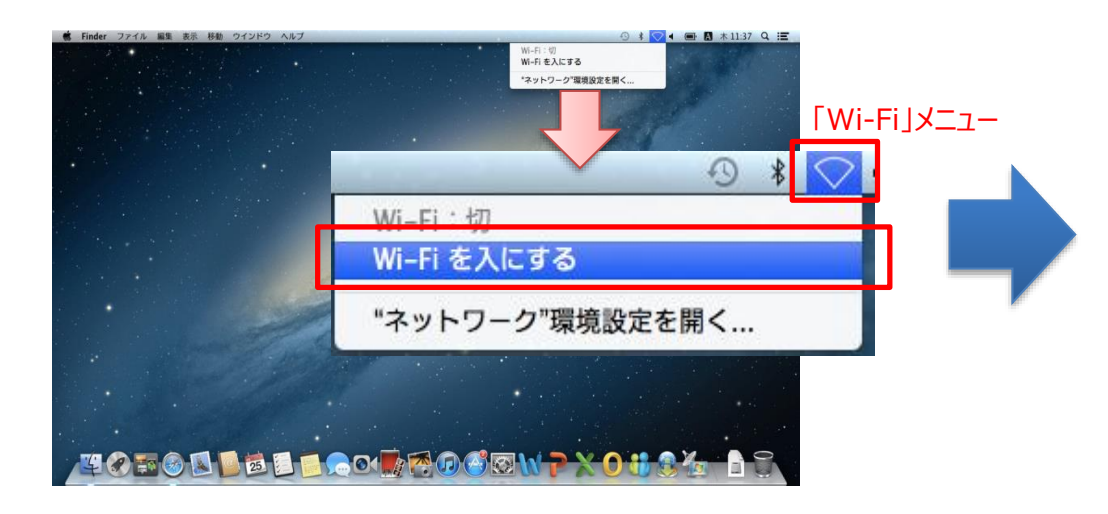

2. 表示されたネットワークの一覧から 「01\_Funabashi\_Free\_Wi-Fi」を選択します。

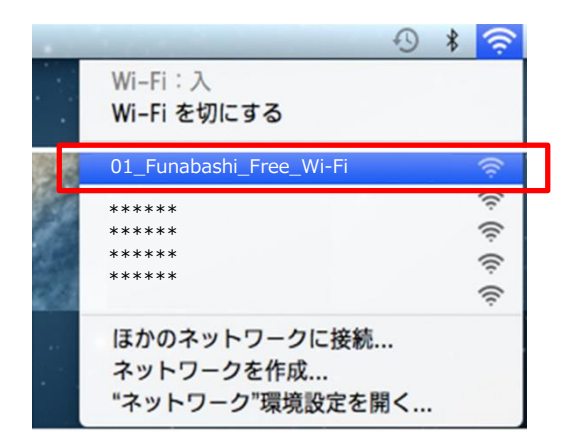

3. インターネットブラウザを起動すると 自動的に下の起動画面が表示されます。

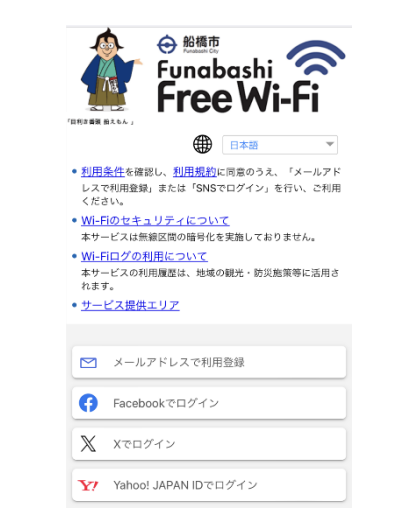

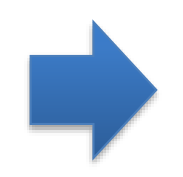

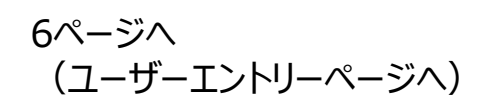

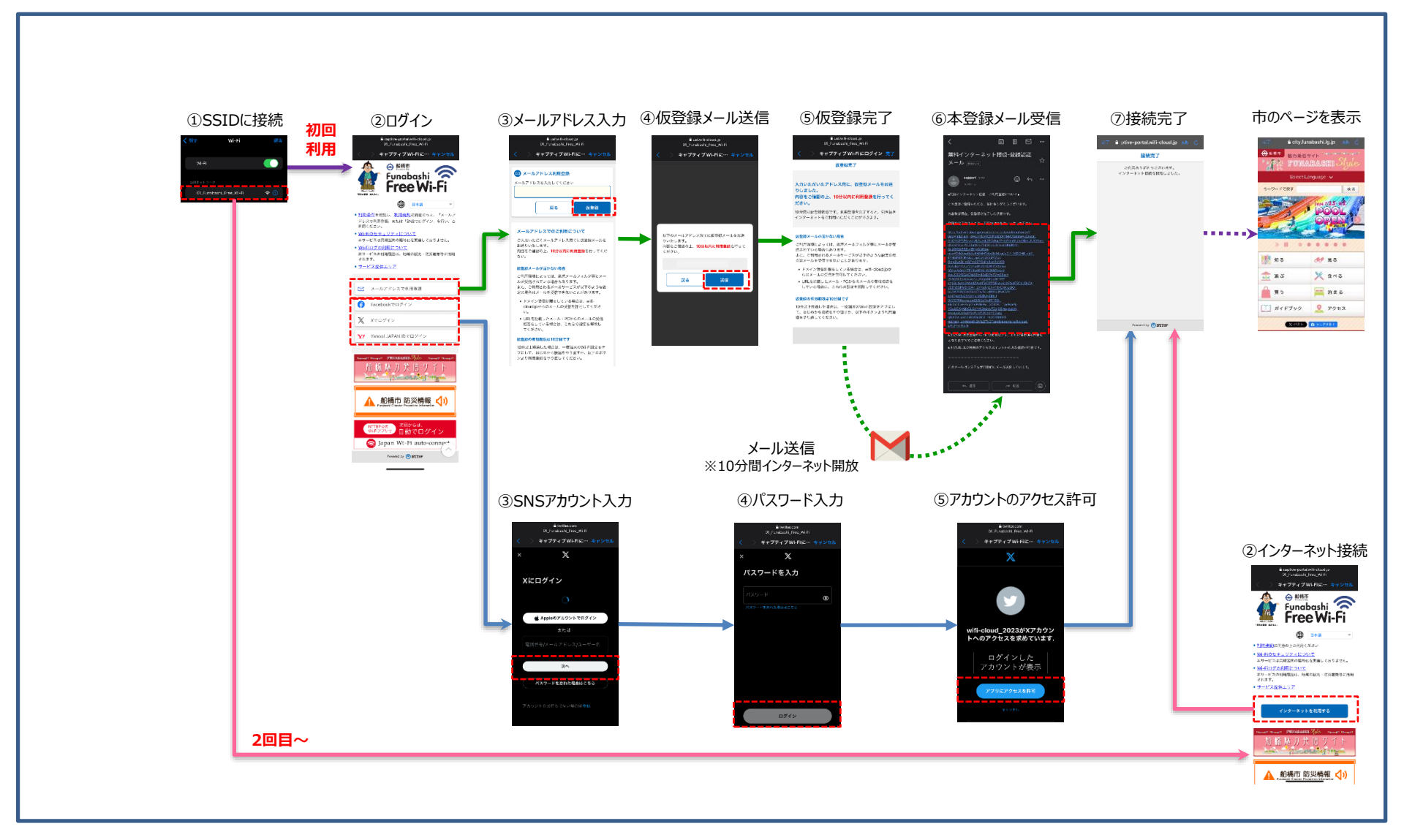